## How To Set Up Call Forwarding with On-Call Number

- 1. Log into the Partner Portal at <u>https://cp.serverdata.net/Portal/User/Login</u>
- 2. Once logged in click on Elevate.

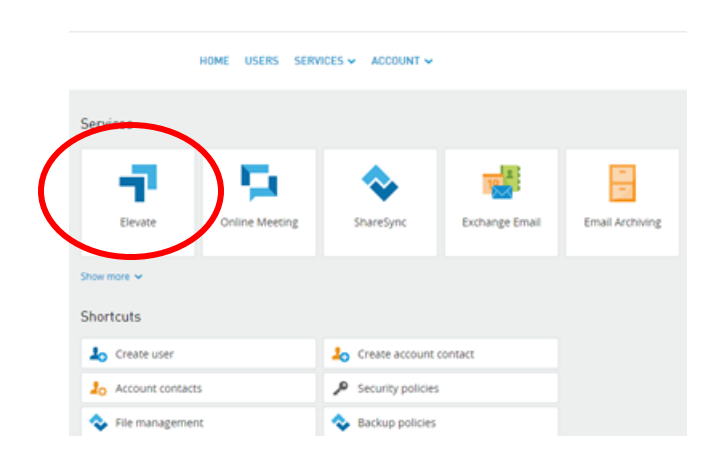

3. Click on Resources and Utilities on the bottom to the left:

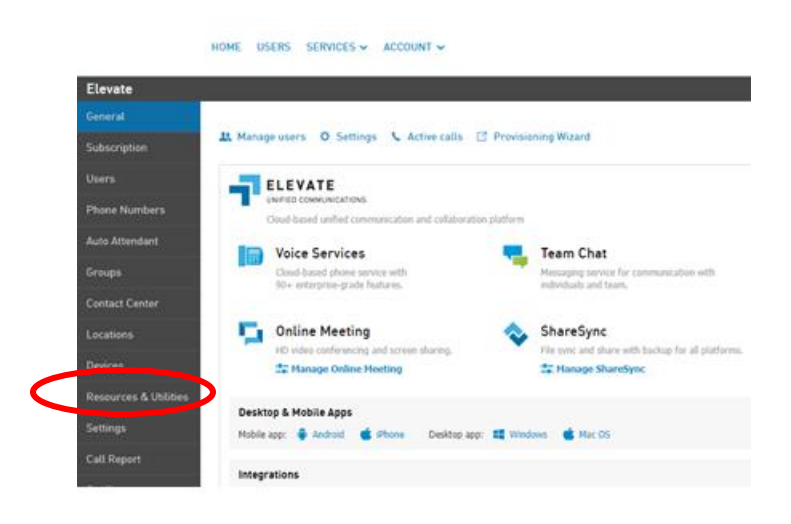

4. Click on the **On-Call Number** under "Name" or hit **Create** to create one.

|                       | HOME USERS SERVICE                  | S 🛩 ACCOUNT 🛩                          |           |              |                      |
|-----------------------|-------------------------------------|----------------------------------------|-----------|--------------|----------------------|
| Elevate               | 5                                   |                                        |           |              |                      |
| General               | Utilize this section to create, man | age and delete resources and utilities |           |              |                      |
| Subscription          |                                     | Header go to Unline Horechig.          |           |              |                      |
| Users                 | - Chair                             |                                        |           |              |                      |
| Phone Numbera         | Starth                              | All locations w. All types             | ~         |              |                      |
| Auto Attendant        | Name                                | Туре                                   | Extension | Phone number | Location             |
|                       |                                     |                                        |           |              |                      |
| Contact Center        | 2                                   |                                        |           |              |                      |
|                       |                                     |                                        |           |              |                      |
| Devices               | On-Call Number                      | Virtual extension                      | 2004      |              | Main company address |
| Resources & Utilities | Deteta                              |                                        |           |              | 1-30                 |

5. Click on **"Route To"** option under General:

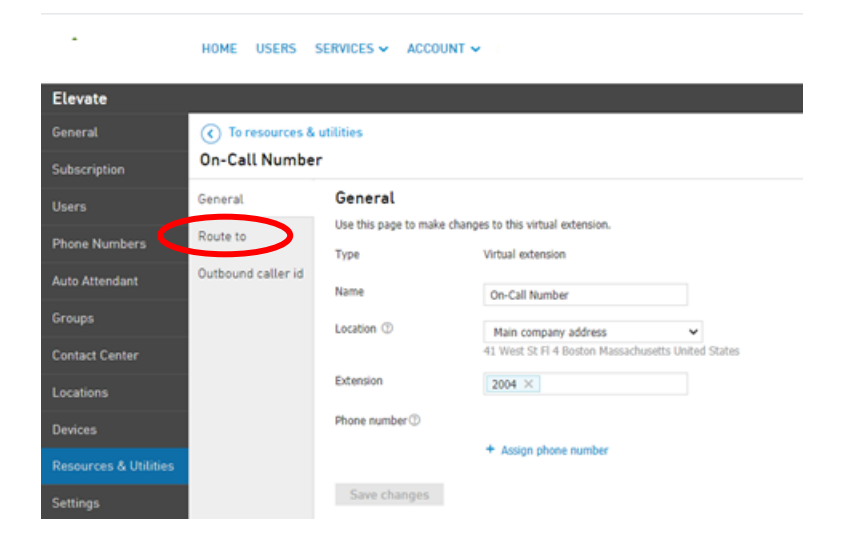

6. Click on the Route To text box on right under Phone number. Type in the phone number or chose from the drop down a contact you wish to have as the forwarded number.

| Elevate               |                            |                      |                                                                                                    |  |  |  |
|-----------------------|----------------------------|----------------------|----------------------------------------------------------------------------------------------------|--|--|--|
| General               | € To resources & utilities |                      |                                                                                                    |  |  |  |
| Subscription          | On-Call Number             |                      |                                                                                                    |  |  |  |
| Users                 | General                    | Route to             |                                                                                                    |  |  |  |
| Phone Numbers         | Route to                   | Route to             | Phone number                                                                                                    |  |  |  |
| Auto Attendant        | Outbound caller id         |                      | +1 🗸                                                                                                    |  |  |  |
| Groups                |                            | Two-stage dialing $$ | + Add                                                                                                    |  |  |  |
| Contact Center        |                            |                      | Two-stage dialing allows for the sending of additional DTMF commands after the<br>route-to phone number answers. The entire dial sequence is limited to 40 characters<br>total, including the phone number. |  |  |  |
| Locations             |                            | Music on hold ①      | Disable                                                                                                    |  |  |  |
| Devices               |                            |                      | Disables hold music from Elevate phones when calling through the Virtual Extension.                                                                                                    |  |  |  |
| Resources & Utilities |                            | Timeout time         | 999 seconds                                                                                                    |  |  |  |
| Settings              |                            | Timeout to           | Hang up 🗸                                                                                                    |  |  |  |
| Call Report           |                            | Save changes         |                                                                                                    |  |  |  |

7. Click **Save changes** and the number will now be updated and forwarded correctly.

| General               | On-Call Number     |                                                                       |                                                                     |                                                  |  |  |
|-----------------------|--------------------|-----------------------------------------------------------------------|---------------------------------------------------------------------|--------------------------------------------------|--|--|
| Subscription          | Capacal            | Route to                                                              |                                                                     |                                                  |  |  |
| Users                 | General            | Use this page to change the routing options and set timeout settings. |                                                                     |                                                  |  |  |
| Phone Numbers         | Route to           | Route to                                                              | Phone number                                                        | ~                                                |  |  |
| Auto Attendant        | Outbound caller id |                                                                       | +1 💙                                                                |                                                  |  |  |
| Groups                |                    | Two-stage dialing ①                                                   | + Add                                                               | and a stadium                                    |  |  |
| Contact Center        |                    |                                                                       | route-to phone number answers.<br>total, including the phone number | ending of addition:<br>The entire dial seq<br>r. |  |  |
| Locations             |                    | Music on hold ①                                                       | Disable                                                             |                                                  |  |  |
| Devices               |                    |                                                                       | Disables hold music from Elevate                                    | phones when callir                               |  |  |
| Resources & Utilities |                    | Timeout time                                                          | 999 seconds                                                         |                                                  |  |  |
| Settings              |                    | Timeout to                                                            | Hang up                                                             | ~                                                |  |  |
| Call Report           |                    | Save changes                                                          |                                                                     |                                                  |  |  |
| Quality               |                    |                                                                       |                                                                     |                                                  |  |  |